# **Vendor Tracking System**

# **Help Document**

# At

# Vendors

### Vendor Tracking System Login:

- Vendor Login:
  - Username: Vendor code (xxxxxxx)
  - Password: (ntecl2019)\* this is a default password
- > And click the submit button, to open the new window in change password.

| S NTECL ∥ Login × +                           |                                               | - 0 |
|-----------------------------------------------|-----------------------------------------------|-----|
| . → C () Not secure   223.31.121.69/tracking/ |                                               | * 🖌 |
|                                               | SIGN IN NOW                                   |     |
|                                               | PLEASE ENTER YOUR - NTECL VENDOR CODE/ EMP NO |     |
|                                               | ENTER THE PASSWORD                            |     |
|                                               | LOGIN                                         |     |
|                                               |                                               |     |
|                                               |                                               |     |

### First time login user only getting change password window:

- > First you have Enter Old Password as default password(Ex.ntecl2019)
- Next Enter New Password (ex:xxxx123)
- Re-Enter new password as same (ex:xxxx123) and click the submit button.
- And your password has been changed. Again login your vendor code & enter your new password to continue the portal.

| S NTECL Intranet × S NTECL    ChangePassword × +                  |                                                                                  |    | - | ٥   | × |
|-------------------------------------------------------------------|----------------------------------------------------------------------------------|----|---|-----|---|
| ← → C ③ Not secure   10.10.228.88/Invoice_TrackingSys/ChangePassw | word.aspx                                                                        | 07 | Q | ¢ e | • |
|                                                                   | CHANGE YOUR PASSWORD Enter Old Password Enter New password Re-Enter New password |    |   |     |   |
|                                                                   | LOGIN                                                                            |    |   |     |   |

If changed new password after that again login user id & new password to continue the vendor invoice entry portal.

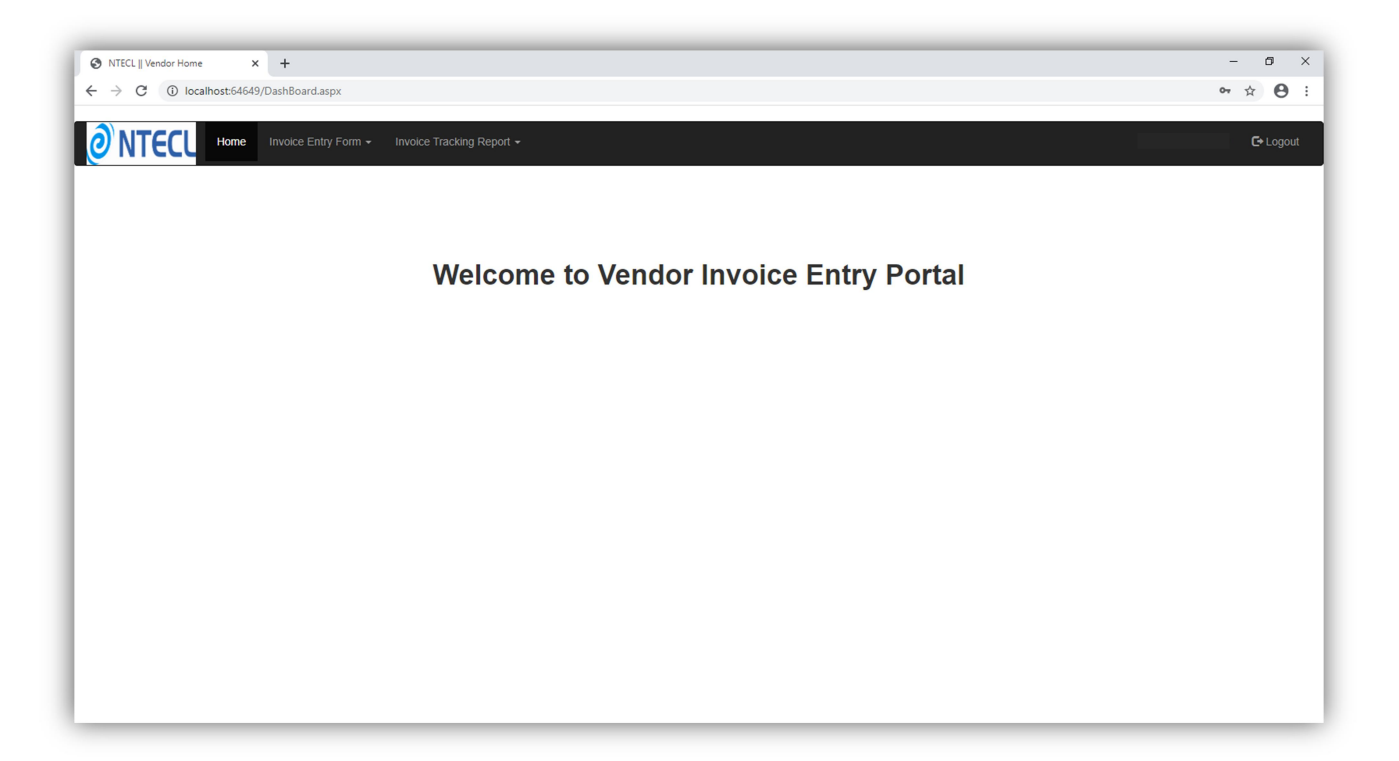

## Material Invoice Entry at Vendors:

> And Go to select Invoice Entry Form -> Material Invoice after that opened below window.

| ← → C         ① localhost:64649/Vendor_Tracking.aspx           ★          ①             @ NTECU         Home         Invoice Entry Form          Invoice Tracking Report            C* Logo             Material Invoice         LOA Invoice         Invoice entry for material purchase order           C* Logo |   |
|----------------------------------------------------------------------------------------------------|---|
| Home       Invoice Entry Form -       Invoice Tracking Report -       C* Logo         Material Invoice       LOA Invoice       Invoice entry for material purchase order                                                                                                    | t |
| Invoice Entry Form •     Invoice Tracking Report •     C* Logo       Material Invoice     LOA Invoice       Invoice entry for material purchase order                                                                                                    |   |
| LOA Invoice<br>LOA Invoice<br>Invoice entry for material purchase order                                                                                                    |   |
| Invoice entry for material purchase order                                                                                                    |   |
|                                                                                                    |   |
|                                                                                                    |   |
| NTECL PO NUMBER (Please enter your PO number)                                                                                                    |   |
| CONFIRM YOUR PO NUMBER                                                                                                    |   |
| AutoSelect                                                                                                    | • |
| NTECL PO Date                                                                                                    |   |
|                                                                                                    |   |
| Vendor Invoice Number                                                                                                    |   |
|                                                                                                    |   |
| Vendor Invoice Date                                                                                                    | _ |
|                                                                                                    |   |
| Vendor Invoice Amount                                                                                                    | _ |
|                                                                                                    |   |
| Tick this box if invoice was dispatched to store.                                                                                                    |   |
| Submit cancel                                                                                                    |   |
|                                                                                                    |   |
| localhost6469/Vendor_Tracking.aspx                                                                                                    |   |

#### > Material Invoice Entry Form:

- i) Enter PO Number
- ii) Confirm PO number filed will show automatic popup in your vendor code related PO's.
- iii) Select NTECL PO Date
- iv) Enter Vendor Invoice Number
- v) Enter Vendor Invoice Date
- vi) Enter vendor Invoice Amount
- vii) To click the submit button invoice send to stores department.

### **4** Sample Entry as below: For all fields are entered the data

| O NTECL∥Material Entry Form x +                            | - 0     | ×          |
|------------------------------------------------------------|---------|------------|
| ← → C (i) localhost6469/Vendor_Tracking.aspx               | ☆ €     | <b>∋</b> : |
| ONTECL Home Invoice Entry Form - Invoice Tracking Report - | C+ Logo | ut         |
| Invoice entry for material purchase order                  |         |            |
| NTECL PO NUMBER (Please enter your PO number)              |         |            |
| 1100P40066                                                 |         |            |
| CONFIRM YOUR PO NUMBER                                     |         |            |
| 1100P40066                                                 |         | •          |
| 1 items found.                                             |         |            |
| NTECL PO Date                                              |         | _          |
| 01/01/2020                                                 |         |            |
| Vendor Invoice Number                                      |         |            |
| 7878                                                       |         |            |
| Vendor Invoice Date                                        |         |            |
| 08/01/2020                                                 |         |            |
| Vendor Invoice Amount                                      |         |            |
| 65000                                                      |         |            |
| Tick this box if invoice was dispatched to store.          |         | _          |
| Submit cancel                                              |         |            |

> For all fields are data entered without checkbox enable to store your invoice as entry form below.

| , NTECL    Material Entry Form × +                |                                                       |              |                |                 | - o ×   |
|---------------------------------------------------|-------------------------------------------------------|--------------|----------------|-----------------|---------|
| ← → X (1) localhost:64649/Vendor_Tracking.aspx    |                                                       |              |                |                 | ९ ☆ 🔒 : |
| Invoice entry for material purchase order         | localhost:64649 says<br>Your invoice details saved su | ccessfully   | ОК             |                 | Logout  |
| NTECL PO NUMBER (Please enter your PO number)     |                                                       |              |                |                 |         |
|                                                   |                                                       |              |                |                 |         |
| CONFIRM YOUR PO NUMBER                            |                                                       |              |                |                 |         |
| 1100P40066                                        |                                                       |              |                |                 |         |
| NTECL PO Date                                     |                                                       |              |                |                 |         |
|                                                   |                                                       |              |                |                 |         |
| Vendor Invoice Number                             |                                                       |              |                |                 |         |
| Vendor Invoice Date                               |                                                       |              |                |                 |         |
|                                                   |                                                       |              |                |                 |         |
| Vendor Invoice Amount                             |                                                       |              |                |                 |         |
|                                                   |                                                       |              |                |                 |         |
| Tick this box if invoice was dispatched to store. |                                                       |              |                |                 |         |
| Submit cancel                                     |                                                       |              |                |                 |         |
| S No Token No PO Number PO Date                   | Invoice Number                                        | Invoice Date | Invoice Amount | Dispatch Status | Action  |
| 1 202 1100p40066 01-01-2020                       | 7878                                                  | 08-01-2020   | 65000          | NO              | Edit    |
|                                                   |                                                       |              |                |                 |         |
|                                                   |                                                       |              |                |                 |         |

Again you can edit the invoice and change the Dispatch status -> select Yes and click Send after that invoice send to stores department.

| N       | TECL    Material Entry Fo         | m × +                     |                        |                |              |                |                 | - o ×          |
|---------|-----------------------------------|---------------------------|------------------------|----------------|--------------|----------------|-----------------|----------------|
| ← -     | C 🛈 localh                        | ost:64649/Vendor_Tracking | i.aspx                 |                |              |                |                 | <b>२ ☆ Ө</b> : |
| 0       | Home Home                         | Invoice Entry Form - Inv  | oice Tracking Report - |                |              |                |                 | C+Logout       |
| Invo    | ice entry for m                   | aterial purchase o        | order                  |                |              |                |                 |                |
| NTECL   | PO NUMBER <mark>(Please en</mark> | ter your PO number)       |                        |                |              |                |                 |                |
| CONFIR  | M YOUR PO NUMBER                  |                           |                        |                |              |                |                 |                |
| 1100    | 240066                            |                           |                        |                |              |                |                 | ٣              |
| NTECL   | PO Date                           |                           |                        |                |              |                |                 |                |
|         |                                   |                           |                        |                |              |                |                 |                |
| Vendor  | Invoice Number                    |                           |                        |                |              |                |                 |                |
| Vender  | Invoice Date                      |                           |                        |                |              |                |                 |                |
| Vendor  | Invoice Date                      |                           |                        |                |              |                |                 |                |
| Vendor  | Invoice Amount                    |                           |                        |                |              |                |                 |                |
|         |                                   |                           |                        |                |              |                |                 |                |
| Tick ti | his box if invoice was disp       | atched to store.          |                        |                |              |                |                 |                |
| Submi   | tcancel                           |                           |                        |                |              |                |                 |                |
| S No    | Token No                          | PO Number                 | PO Date                | Invoice Number | Invoice Date | Invoice Amount | Dispatch Status | Action         |
| 1       | 201                               | 0800p40041                | 02-01-2020             | 8899           | 05-01-2020   | 40000          | NO              | Edit           |
| 2       | 202                               | 1100p40065                | 01-01-2020             | 7878           | 08-01-2020   | 65000          | YES T           | Send Cancel    |
|         |                                   |                           |                        |                |              |                | NO              |                |
|         |                                   |                           |                        |                |              |                |                 |                |
| 4       |                                   |                           |                        |                |              |                |                 |                |

| ) NTECL    Material Entry Form X +                                  |                                                                                         |                                   |                |                 | - o ×   |
|---------------------------------------------------------------------|-----------------------------------------------------------------------------------------|-----------------------------------|----------------|-----------------|---------|
| ← → X () localhost:64649/Vendor_Tracking.aspx                       |                                                                                         |                                   |                |                 | ९ ☆ 🔒 । |
| Invoice entry for material purchase order                           | localhost:64649 says<br>Your Invoice details posted to<br>dispatch of invoice to Stores | o Stores successfully, Please ens | ure OK         |                 | Logout  |
| NTECL PO NUMBER (Please enter your PO number)                       |                                                                                         |                                   |                |                 |         |
| CONFIRM YOUR PO NUMBER                                              |                                                                                         |                                   |                |                 |         |
| 1100P40066                                                          |                                                                                         |                                   |                |                 | •       |
| NTECL PO Date                                                       |                                                                                         |                                   |                |                 |         |
| Vendor Invoice Number                                               |                                                                                         |                                   |                |                 |         |
|                                                                     |                                                                                         |                                   |                |                 |         |
| Vendor Invoice Date                                                 |                                                                                         |                                   |                |                 |         |
| Vendor Invoice Amount                                               |                                                                                         |                                   |                |                 |         |
|                                                                     |                                                                                         |                                   |                |                 |         |
| Tick this box if invoice was dispatched to store.     Submit cancel |                                                                                         |                                   |                |                 |         |
| S No Token No PO Number PO Date                                     | Invoice Number                                                                          | Invoice Date                      | Invoice Amount | Dispatch Status | Action  |
| 1 201 0800p40041 02-01-2020                                         | 8899                                                                                    | 06-01-2020                        | 40000          | NO              | Edit    |
|                                                                     |                                                                                         |                                   |                |                 |         |
| Waiting for localhost                                               |                                                                                         |                                   |                |                 | •       |

> If your form submitted successfully after that not showing the edited entries.

If all fields are data entered & check box also enable and submit click directly invoice send to stores department.

| C MTE/I I Matabili Entre Econo X                           | - 6 >            |
|------------------------------------------------------------|------------------|
| ← → C ① localhostc4649/Vendor_Tracking.aspx                | Q 🖈 🕑            |
| NITECI Home Invoice Entry Form - Invoice Tracking Report - | Ge Logout        |
|                                                            |                  |
| Invoice entry for material purchase order                  | Data filled form |
| NTECL PO NUMBER (Please enter your PO number)              |                  |
| 1100P40066                                                 |                  |
| CONFIRM YOUR PO NUMBER                                     |                  |
| 1100P40066                                                 | Ŧ                |
| 1 items found.                                             |                  |
| NTECL PO Date                                              |                  |
| 04/01/2020                                                 |                  |
| Vendor Invoice Number                                      |                  |
| 5302                                                       |                  |
| Vendor Invoice Date                                        |                  |
| 09/01/2020                                                 |                  |
| Vendor Invoice Amount                                      |                  |
| 80000                                                      |                  |
| The this has if invoice use dispatched to store            |                  |
| The this box in involce was dispatched to store.           |                  |
| Submit cancel                                              | ,                |

| > NTECL    Material Entry Form × +                 |                                                                                                    |                | - ø ×   |
|----------------------------------------------------|----------------------------------------------------------------------------------------------------|----------------|---------|
| ← → X ③ localhost:64649/Vendor_Tracking.aspx       |                                                                                                    |                | ९ ☆ 😬 : |
| NTECL Home Invoice Entry Form - Invoice Tracking F | localhost:64649 says<br>Your invoice details posted to Stores successfully, Please ensure<br>dispatch of invoice to Stores |                | Logout  |
| Invoice entry for material purchase order          | ОК                                                                                                    | Data Submitted |         |
| NTECL PO NUMBER (Please enter your PO number)      |                                                                                                    |                |         |
|                                                    |                                                                                                    |                |         |
| CONFIRM YOUR PO NUMBER                             |                                                                                                    |                |         |
| AutoSelect                                         |                                                                                                    |                | •       |
| NTECL PO Date                                      |                                                                                                    |                |         |
| Vendor Invoice Number                              |                                                                                                    |                |         |
| Vendor Invoice Date                                |                                                                                                    |                |         |
| Vendor Invoice Amount                              |                                                                                                    |                |         |
| Tick this box if invoice was dispatched to store.  |                                                                                                    |                |         |
| Submit cancel                                      |                                                                                                    |                |         |
| Lonnecting                                         |                                                                                                    |                | •       |

#### Material Invoice Tracking Report:

> Go to the menu bar click Invoice Tracking Report -> Material Invoice Report

| NTECL    Material Report × +                    |                           | - 0 )      |
|-------------------------------------------------|---------------------------|------------|
| ← → C () localhost:64649/Vendor_Report_Mat.aspx |                           | ९ ☆ 😫      |
|                                                 |                           |            |
|                                                 | Invoice Tracking Report 👻 | E+ L agout |
|                                                 |                           |            |
|                                                 | Material Invoice Report   |            |
| Material Invoice Report                         | LOA Invoice Report        |            |
|                                                 |                           |            |
| nvoice Submited Date From:                      |                           |            |
|                                                 |                           |            |
| nvoice Submited Date To:                        |                           |            |
|                                                 |                           |            |
|                                                 |                           |            |
| Submit cancel                                   |                           |            |
|                                                 |                           |            |
|                                                 |                           |            |
|                                                 |                           |            |
|                                                 |                           |            |
|                                                 |                           |            |
|                                                 |                           |            |
|                                                 |                           |            |
|                                                 |                           |            |
|                                                 |                           |            |
|                                                 |                           |            |
|                                                 |                           |            |
|                                                 |                           |            |
|                                                 |                           |            |
|                                                 |                           |            |
|                                                 |                           |            |

And Select Invoice submitted date from field & Invoice submitted date to field and submit button click and show your submitted invoices as below. And check your submitted invoice status.

| A NEED HANN  | trid Breat M I                         |                                        | and the second second sec |              | - <b>A</b> X   |
|--------------|----------------------------------------|----------------------------------------|----------------------------------------------------------------------------------------------------|--------------|----------------|
|              | A level to a C ( C ( C ( C ( C ) ) ) ) |                                        | 11                                                                                                    |              |                |
| F⇒G          | Iocalhost:64649/Vendor_R               | eport_Mat.aspx                         | /                                                                                                    |              | ् 🕆 🖯 :        |
| <b>NT</b>    | Home Invo                              | sige Entry Form ← Invoice Tracking Rep | ort •                                                                                                    |              | Ge Logout      |
| Invoice Subm | mited Date From:                       |                                        |                                                                                                    |              |                |
| 01-Jan-2020  | 20                                     | , <b>*</b>                             |                                                                                                    |              |                |
| 10- Jap-2020 |                                        |                                        |                                                                                                    |              |                |
| 10 0411 2020 |                                        |                                        |                                                                                                    |              |                |
| Submit       | cancel                                 |                                        |                                                                                                    |              |                |
| S No         | Token No                               | PO Number                              | Invoice Number                                                                                                    | Invoice Date | Invoice Status |
|              |                                        |                                        |                                                                                                    | 08-01-2020   | View Status    |
| 1            | 202                                    | 1100p40066                             | 7878                                                                                                    |              | their status   |
| 1 2          | 202<br>203                             | 1100p40066<br>1100p40066               | 7878<br>5302                                                                                                    | 09-01-2020   | View Status    |

> Check your invoice status : Go to select the view details link and open new window as below

|                                                                                                   |                                                                                                    |                                                              |                                                                                                    |                                                     |             | 4         | /                |          |        |        |     |  |
|---------------------------------------------------------------------------------------------------|----------------------------------------------------------------------------------------------------|--------------------------------------------------------------|----------------------------------------------------------------------------------------------------|-----------------------------------------------------|-------------|-----------|------------------|----------|--------|--------|-----|--|
| t:64649/Inv_Mat_pop                                                                               | pup.aspx?ponu                                                                                                    | um=203 - Goog                                                | gle Chrome                                                                                                    |                                                     |             |           |                  |          |        | -      | - 0 |  |
| nost:64649/Inv_Ma                                                                                 | at_popup.asp                                                                                                    | px?ponum=2                                                   | 203                                                                                                    |                                                     |             |           |                  |          |        |        |     |  |
|                                                                                                   |                                                                                                    |                                                              |                                                                                                    |                                                     |             |           |                  |          |        |        |     |  |
|                                                                                                   |                                                                                                    |                                                              | Vend                                                                                                    | lor Material                                        | Invoice     | Proces    | s Level          |          |        |        |     |  |
|                                                                                                   |                                                                                                    |                                                              |                                                                                                    |                                                     |             |           |                  |          |        |        |     |  |
|                                                                                                   |                                                                                                    |                                                              |                                                                                                    |                                                     |             |           |                  |          |        |        |     |  |
|                                                                                                   |                                                                                                    |                                                              |                                                                                                    |                                                     |             |           |                  |          |        |        |     |  |
|                                                                                                   |                                                                                                    | er 10 10                                                     |                                                                                                    |                                                     |             |           | 4                | - AF - A | 5      | 7.57.0 |     |  |
|                                                                                                   |                                                                                                    |                                                              |                                                                                                    |                                                     |             |           |                  |          |        |        |     |  |
|                                                                                                   | Login                                                                                                    |                                                              | Stores & Devi                                                                                                    |                                                     |             |           | loviow & Daymont |          |        |        |     |  |
|                                                                                                   | Login                                                                                                    |                                                              | Stores & Revi                                                                                                    | ew Purcl                                            | nase Status | Finance F | eview & Payment  |          | mplete |        |     |  |
| Process at                                                                                        | Login<br>Vendor                                                                                                    |                                                              | Stores & Revi                                                                                                    | ew Purcl                                            | nase Status | Finance F | leview & Payment |          | mplete |        |     |  |
| Process at                                                                                        | Login<br>Vendor<br>Invoice Num                                                                                                    | ber Invoice D                                                | Stores & Revi                                                                                                    | ew Purch<br>Date Dispatched to Stores               | nase Status | Finance F | eview & Payment  |          | mplete |        |     |  |
| Process at<br>PO Number<br>1100p40066                                                             | Login<br>Vendor<br>Invoice Num<br>5302                                                                                                    | ber Invoice D                                                | Stores & Revi<br>ate Invoice Submitted<br>20 10-01-2020                                                                           | ew Purch                                            | nase Status | Finance F | teview & Payment |          | mplete |        |     |  |
| Process at<br>PO Number<br>1100p40066                                                             | Login<br>Vendor<br>Invoice Num<br>5302                                                                                                    | ber Invoice D                                                | Stores & Revi<br>ate Invoice Submitted<br>20 10-01-2020                                                                           | ew Purch<br>Date Dispatched to Stores<br>10-01-2020 | nase Status | Finance F | eview & Payment  |          | mplete |        |     |  |
| Process at<br>PO Number<br>1100p40066<br>Process at                                               | Login<br>Vendor<br>Invoice Num<br>5302<br>Stores                                                                                                    | ber Invoice D.<br>09-01-20                                   | Stores & Revi                                                                                                    | ew Purch                                            | nase Status | Finance F | eview & Payment  |          | mplete |        |     |  |
| Process at<br>PO Number<br>1100p40066<br>Process at<br>Received Dat                               | Login<br>Vendor<br>Invoice Num<br>5302<br>Stores<br>te Remarks I                                                                                                    | ber Invoice D<br>09-01-20<br>nvoice Status                   | Stores & Revi<br>ate Invoice Submitted<br>20 10-01-2020<br>Dispatched to Purchas                                                  | ew Purch<br>Date Dispatched to Stores<br>10-01-2020 | nase Status | Finance F | eview & Payment  |          | mplete |        |     |  |
| Process at<br>PO Number<br>1100p40066<br>Process at<br>Received Dat                               | Login<br>Vendor<br>Invoice Num<br>5302<br>Stores<br>te Remarks I                                                                                                    | ber Invoice D<br>09-01-20.                                   | Stores & Revi<br>ate Invoice Submitted<br>20 10-01-2020<br>Dispatched to Purchas                                                  | ew Purch                                            | nase Status | Finance F | eview & Payment  |          | mplete |        |     |  |
| Process at<br>PO Number<br>1100p40066<br>Process at<br>Received Dat                               | Login<br>Vendor<br>Invoice Num<br>5302<br>Stores<br>te Remarks I<br>Purchase                                                                                                    | ber Invoice D<br>09-01-20.<br>nvoice Status                  | Stores & Revi<br>ate Invoice Submitted<br>20 10-01-2020<br>Dispatched to Purchas                                                  | ew Purch                                            | hase Status | Finance F | eview & Payment  |          | mplete |        |     |  |
| Process at<br>PO Number<br>1100p40066<br>Process at<br>Received Dat<br>Received Dat               | Login Vendor Invoice Num 5302 Stores e Remarks I Purchase te Remarks I                                                                                                    | ber Invoice D<br>09-01-20<br>nvoice Status                   | Stores & Revi<br>ate Invoice Submitted<br>20 10-01-2020<br>Dispatched to Purchas<br>Dispatched to Finance                         | ew Purch                                            | hase Status | Finance F | eview & Payment  |          | mplete |        |     |  |
| Process at<br>PO Number<br>1100p40066<br>Process at<br>Received Dat<br>Received Dat               | Login Vendor Invoice Num S302 Stores Purchase Remarks I Remarks I                                                                                                    | ber Invoice D<br>09-01-20<br>nvoice Status<br>nvoice Status  | Stores & Revi<br>ate Invoice Submitted<br>20 10-01-2020<br>Dispatched to Purchas<br>Dispatched to Finance                         | ew Purch                                            | hase Status | Finance F | eview & Payment  |          | nplete |        |     |  |
| Process at<br>PO Number<br>1100p40066<br>Process at<br>Received Dat<br>Received Dat               | Login Vendor Invoice Num Stores Vendraks Remarks Remar | ber Invoice D<br>09-01-20<br>nvoice Status                   | Stores & Revis<br>ate Invoice Submitted<br>20 10-01-2020<br>Dispatched to Purchas<br>Dispatched to Finance                        | ew Purch                                            | hase Status | Finance F | eview & Payment  |          | nplete |        |     |  |
| Process at<br>PO Number<br>1100p40066<br>Process at<br>Received Dat<br>Received Dat               | Login Vendor Invoice Num 5302 Stores te Remarks I Purchase te Remarks I Finance                                                                                                    | ber Invoice D<br>09-01-20<br>nvoice Status                   | Stores & Revi<br>ate Invoice Submitted<br>20 10-01-2020<br>Dispatched to Purchas<br>Dispatched to Finance                         | ew Purch                                            | hase Status | Finance J | eview & Payment  |          | nplete |        |     |  |
| Process at<br>PO Number<br>1100p40066<br>Process at<br>Received Dat<br>Process at<br>Received Dat | Login Vendor Invoice Num 5302 Stores te Remarks I Purchase te Remarks I Finance te Remarks I                                                                                                    | ber Invoice D<br>09-01-20.<br>nvoice Status<br>nvoice Status | Stores & Revi<br>ate Invoice Submitted<br>20 10-01-2020<br>Dispatched to Purchas<br>Dispatched to Finance                         | ew Purcl                                            | hase Status | Finance J | eview & Payment  |          | nplete |        |     |  |
| Process at<br>PO Number<br>1100p40066<br>Process at<br>Received Dat<br>Process at<br>Received Dat | Login Vendor Invoice Num S302 Stores Remarks I Remarks I Remarks I Finance Remarks I Remarks I                                                                                                    | ber Invoice D<br>09-01-20.<br>nvoice Status<br>nvoice Status | Stores & Revi<br>ate Invoice Submitted<br>20 10-01-2020<br>Dispatched to Purchas<br>Dispatched to Finance<br>Payment Released Pay | ew Purcl Date Dispatched to Stores 10-01-2020       | hase Status | Finance F | eview & Payment  |          | nplete |        |     |  |

# LOA Invoice Entry at Vendors

> And Go to select **Invoice Entry Form -> LOA Invoice** after that opened below window.

| ♦ NTECL    LOA Entry Form X +                                                 | - 0 ×           |
|-------------------------------------------------------------------------------|-----------------|
| $\leftarrow \rightarrow \mathbb{C}$ () localhost-54649/LOA_Invoice_Entry.aspx | ९ 🛧 \varTheta : |
|                                                                               |                 |
| Invoice Entry Form - Invoice Tracking Report -                                | C+ Logout       |
| Material Invoice                                                              |                 |
| Loa Invoice                                                                   |                 |
|                                                                               |                 |
| LOA NUMBER (Please enter your LOA number)                                     |                 |
|                                                                               |                 |
| CONFIRM YOUR LOA NUMBER                                                       |                 |
| AutoSalect                                                                    | • • •           |
| LOA Date                                                                      |                 |
|                                                                               |                 |
| Vendor Invoice Number                                                         |                 |
|                                                                               |                 |
| Vendor Invoice Date                                                           |                 |
|                                                                               |                 |
| Vendor Invoice Amount                                                         |                 |
|                                                                               |                 |
| Tick this box if invoice was dispatched to EIC.                               |                 |
| Submit cancel                                                                 |                 |
|                                                                               |                 |
|                                                                               |                 |
|                                                                               |                 |
|                                                                               |                 |
|                                                                               |                 |
| Icalhotte5669(JOA) Impice Entrolators                                         |                 |
|                                                                               |                 |

#### > LOA Invoice Entry Form:

- viii) Enter LOA Number
- ix) Confirm LOA number filed will show automatic popup in your vendor code related LOA's.
- x) Select LOA Date
- xi) Enter Vendor Invoice Number
- xii) Enter Vendor Invoice Date
- xiii) Enter vendor Invoice Amount
- xiv) To click the submit button invoice send to EIC.

### **4** Sample Entry as below: For all fields are entered the data

| S NTECL    LOA Entry Form x +                   | - 5 ×            |
|-------------------------------------------------|------------------|
| ← → C (① localhost:64649/LOA_Invoice_Entry.aspx | ९ 🛧 😝 :          |
| Invoice Entry Form - Invoice Tracking Report -  | <b>G</b> *Logout |
|                                                 |                  |
| 1822                                            |                  |
| CONFIRM YOUR LOA NUMBER                         |                  |
| 1822                                            | ¥                |
| 1 items found.                                  |                  |
| LOA Date                                        |                  |
| 06/01/2020                                      |                  |
| Vendor Invoice Number                           |                  |
| 66336                                           |                  |
| Vendor Invoice Date                             |                  |
| 09/01/2020                                      |                  |
| Vendor Invoice Amount                           |                  |
| 70000                                           |                  |
| Tick this box if invoice was dispatched to FIC. |                  |
| Submit cancel                                   |                  |
|                                                 |                  |
|                                                 |                  |
|                                                 |                  |
|                                                 |                  |

> For all fields are data entered without checkbox enable to store your invoice as entry form below.

| C NTECL    LOA Entry Form                           | × +                         |                          |                                                       |              |                |                 | - 0    |
|-----------------------------------------------------|-----------------------------|--------------------------|-------------------------------------------------------|--------------|----------------|-----------------|--------|
| $\leftrightarrow$ $\rightarrow$ X (i) localhost     | :64649/LOA_Invoice_Entry.as | x                        |                                                       |              |                |                 | ९ 🕁 🕒  |
| NTECL Home                                          | Invoice Entry Form - I      | nvoice Tracking Report 👻 | localhost:64649 says<br>Your invoice details saved su | iccessfully  | ОК             |                 | Logout |
| LOA NUMBER (Please enter yo                         | ur LOA number)              |                          |                                                       |              |                |                 |        |
| CONFIRM YOUR LOA NUMBER                             | 2                           |                          |                                                       |              |                |                 |        |
| 1822                                                |                             |                          |                                                       |              |                |                 | •      |
| LOA Date                                            |                             |                          |                                                       |              |                |                 |        |
| Vendor Invoice Number                               |                             |                          |                                                       |              |                |                 |        |
| Vendor Invoice Date                                 |                             |                          |                                                       |              |                |                 |        |
|                                                     |                             |                          |                                                       |              |                |                 |        |
| Tick this box if invoice was disp     Submit cancel | patched to EIC.             |                          |                                                       |              |                |                 |        |
| S No Token No                                       | LOA Number                  | LOA Date                 | Invoice Number                                        | Invoice Date | Invoice Amount | Dispatch Status | Action |
| 1 204                                               | 1822                        | 06-01-2020               | 66336                                                 | 09-01-2020   | 70000          | NO              | Edit   |
|                                                     |                             |                          |                                                       |              |                |                 |        |
| aiting for maxcdn.bootstrapcdn.co                   | m                           |                          |                                                       |              |                |                 |        |

Again you can edit the invoice and change the Dispatch status -> select Yes and click Send after that invoice send to EIC.

| S NTE                        | CL    LOA Entry Form   | × +                        |                         |                |              |                |                 | - 0 ×            |
|------------------------------|------------------------|----------------------------|-------------------------|----------------|--------------|----------------|-----------------|------------------|
| $\leftarrow \   \rightarrow$ | C i localho            | st:64649/LOA_Invoice_Entry | aspx                    |                |              |                |                 | ९ ☆ 🔒 :          |
|                              | e entry for c          | Invoice Entry Form -       | Invoice Tracking Report | ×              |              |                |                 | <b>G</b> ∙Logout |
|                              | MBER (Please enter     | your LOA number)           |                         |                |              |                |                 |                  |
| CONFIRM                      | I YOUR LOA NUMBI       | R                          |                         |                |              |                |                 |                  |
| 1822                         |                        |                            |                         |                |              |                |                 | Ŧ                |
| LOA Date                     | •                      |                            |                         |                |              |                |                 |                  |
| Vendor Ir                    | voice Number           |                            |                         |                |              |                |                 |                  |
| Vendor Ir                    | nvoice Date            |                            |                         |                |              |                |                 |                  |
| Vendor Ir                    | voice Amount           |                            |                         |                |              |                |                 |                  |
| Tick thi<br>Submit           | s box if invoice was d | ispatched to EIC.          |                         |                |              |                |                 |                  |
| S No                         | Token No               | LOA Number                 | LOA Date                | Invoice Number | Invoice Date | Invoice Amount | Dispatch Status | Action           |
| 1                            | 204                    | 1822                       | 06-01-2020              | 66336          | 09-01-2020   | 70000          | YES T           | Send Cancel      |
|                              |                        |                            |                         |                |              |                | NO              |                  |
|                              |                        |                            |                         |                |              |                |                 |                  |

| NTECL    LOA Entry Form × +                         |                                                                                                    | - o ×   |
|-----------------------------------------------------|----------------------------------------------------------------------------------------------------|---------|
| ← → X ③ localhost:64649/LOA_Invoice_Entry.aspx      |                                                                                                    | ९ 🖈 🖰 : |
| Mome Invoice Entry Form - Invoice Tracking Report - | localhost:64649 says<br>Your Invoice details posted to EIC successfully, Please ensure dispatch<br>of invoice to EIC | Logout  |
| Invoice entry for contract LOA                      | UK .                                                                                                    |         |
| LOA NUMBER (Please enter your LOA number)           |                                                                                                    |         |
|                                                     |                                                                                                    |         |
| CONFIRM YOUR LOA NUMBER                             |                                                                                                    |         |
| 1822                                                |                                                                                                    | T       |
| LOA Date                                            |                                                                                                    |         |
| Vendor Invoice Number                               |                                                                                                    |         |
| Vendor Invoice Date                                 |                                                                                                    |         |
| Vendor Invoice Amount                               |                                                                                                    |         |
| Tick this box if invoice was dispatched to EIC.     |                                                                                                    |         |
| Submit cancel                                       |                                                                                                    |         |
|                                                     |                                                                                                    |         |
|                                                     |                                                                                                    |         |
|                                                     |                                                                                                    |         |
| Waiting for maxcdn.bootstrapcdn.com                 |                                                                                                    | •       |
|                                                     |                                                                                                    |         |

> If your form submitted successfully after that not showing the edited entries.

If all fields are data entered & check box also enable and submit click, directly your invoice posted to EIC

| NTECL    LOA Entry Form x +                                |                  | - 0 ×     |
|------------------------------------------------------------|------------------|-----------|
| ← → C ③ localhost:64649/LOA_Invoice_Er ny.aspx             |                  | ९ ☆ 🖰 :   |
|                                                            |                  |           |
| ONTECL Home Invoice Entry Form - Invoice Tracking Report - |                  | C+ Logout |
|                                                            |                  |           |
| Invoice entry for contract LOA                             | Data filled form |           |
| LOA NUMBER (Please enter your LOA)                         | Data filled form |           |
| 2547                                                       |                  |           |
| CONFIRM YOUR LOA NUMBER                                    |                  |           |
| 2547                                                       |                  | ¥         |
| 1 items tound.                                             |                  |           |
|                                                            |                  |           |
| Vander Invoire Number                                      |                  |           |
| 5555                                                       |                  |           |
| Vendor Invoice Date                                        |                  |           |
| 09/01/2020                                                 |                  |           |
| Vendor Invoice mount                                       |                  |           |
| 62000                                                      |                  |           |
| Tick this box if invoice was dispatched to EIC.            |                  |           |
| Submit cancel                                              |                  |           |
|                                                            |                  |           |
|                                                            |                  |           |
|                                                            |                  |           |
|                                                            |                  |           |
|                                                            |                  |           |
|                                                            |                  |           |

| NTECL    LOA Entry Form × +                                                  |                                                                                                    |                | – 01 ×  |
|------------------------------------------------------------------------------|----------------------------------------------------------------------------------------------------|----------------|---------|
| $\leftrightarrow$ $\rightarrow$ X ( ) localhost:64649/LOA_Invoice_Entry.aspx |                                                                                                    |                | ९ ☆ 🛛 : |
| Mome Invoice Entry Form - Invoice Tracking Report -                          | localhost.64649 says<br>Your invoice details posted to EIC successfully, Please ensure dispatch<br>of invoice to EIC. |                | Logout  |
| Invoice entry for contract LOA                                               | ОК                                                                                                    |                |         |
| LOA NUMBER (Please enter your LOA number)                                    |                                                                                                    | Data Submitted |         |
| CONFIRM YOUR LOA NUMBER<br>AutoSelect                                        |                                                                                                    |                |         |
| LOA Date                                                                     |                                                                                                    |                |         |
| Vendor Invoice Number                                                        |                                                                                                    |                |         |
| Vendor Invoice Date                                                          |                                                                                                    |                |         |
| Vendor Invoice Amount                                                        |                                                                                                    |                |         |
| Tick this box if invoice was dispatched to EIC.                              |                                                                                                    |                |         |
| Submit cancel                                                                |                                                                                                    |                |         |
|                                                                              |                                                                                                    |                |         |
|                                                                              |                                                                                                    |                |         |
| Waiting for maxcdn.bootstrapcdn.com                                          |                                                                                                    |                | •       |

#### LOA Invoice Tracking Report:

> Go to the menu bar click Invoice Tracking Report -> LOA Invoice Report

| NTECL    LOA Report × +                   |                           | - o ×     |
|-------------------------------------------|---------------------------|-----------|
| ← → C () localhost:64649/Vendor_Report_LC | DA.aspx                   | ९ ☆ 🔒 :   |
|                                           |                           |           |
| ONTECL Home Invoice Entry Form -          | Invoice Tracking Report + | C+ Logout |
| <b>C</b>                                  | Material Invoice Report   |           |
| LOA Invoice Report                        | LOA Invoice Report        |           |
| Invoice Submited Date From:               |                           |           |
|                                           |                           |           |
| Invoice Submited Date To:                 |                           |           |
|                                           |                           |           |
| Submit cancel                             |                           |           |
|                                           |                           |           |
|                                           |                           |           |
|                                           |                           |           |
|                                           |                           |           |
|                                           |                           |           |
|                                           |                           |           |
|                                           |                           |           |
|                                           |                           |           |
|                                           |                           |           |
|                                           |                           |           |
|                                           |                           |           |
|                                           |                           |           |
|                                           |                           |           |
|                                           |                           |           |
|                                           |                           |           |
| ocalhost:64649/Vendor_Report_LOA.aspx     |                           |           |

And Select Invoice submitted date from field & Invoice submitted date to field and submit button click and show your submitted invoices as below. And check your submitted invoice status.

| ③ NTE ← →                                                               | CL    LOA Report × +<br>C () localhost:64649/Vendor                                | Report_LOA.aspx                    |                |              | – ठ ×<br>९ ४ 🔁 : |
|-------------------------------------------------------------------------|------------------------------------------------------------------------------------|------------------------------------|----------------|--------------|------------------|
| ON<br>LOA Invoi<br>Invoice S<br>01-Jan<br>Invoice S<br>10-Jan<br>Submit | the Report<br>submitted Date From:<br>2020<br>Submitted Date To:<br>2020<br>Cancel | y Form • Invoice Tracking Keport • |                |              | . ŒLogout        |
| S No                                                                    | Token No                                                                           | LOA Number                         | Invoice Number | Invoice Date | Invoice Status   |
| 1                                                                       | 204                                                                                | 1822                               | 66336          | 06-01-2020   | View Status      |
| 2                                                                       | 205                                                                                | 2547                               | 5555           | 07-01-2020   | View Status      |
|                                                                         |                                                                                    |                                    |                |              |                  |

> Check your invoice status : Go to select the View Status link and open new window as below

|                    |             |                        |                |                         | /                      | /                  |          |  |
|--------------------|-------------|------------------------|----------------|-------------------------|------------------------|--------------------|----------|--|
|                    |             | _                      |                |                         | ¥                      |                    |          |  |
| calhost:64649/Inv_ | _Loa_popup. | spx?ponum=2            | 205 - Google C | hrome                   |                        |                    | -        |  |
| localhost:64649,   | /Inv_Loa_p  | opup.aspx?p            | onum=205       |                         |                        |                    |          |  |
|                    |             |                        |                |                         |                        |                    |          |  |
|                    |             |                        |                | Vend                    | or LOA Invoice Process | Level              |          |  |
|                    |             |                        |                |                         |                        |                    |          |  |
|                    |             |                        |                |                         |                        |                    |          |  |
|                    |             |                        |                |                         |                        |                    |          |  |
|                    | (           | 1                      |                | 2                       |                        |                    |          |  |
|                    |             |                        |                |                         |                        |                    |          |  |
|                    | L           | ogin                   |                | Employee Review         | Finance Received Fina  | ance Review Status | Complete |  |
| Dree               |             | . dev                  |                |                         |                        |                    |          |  |
|                    | Number In   | voice Number           | Invoice Date   | Invoice Submitted Date  | Dispatched to FIC      |                    |          |  |
| LOA                | Number m    | force wallinger        | Invoice Date   | invoice subinitied Date |                        |                    |          |  |
| 2                  | 2547        | 5555                   | 09-01-2020     | 10-01-2020              | 10-01-2020             |                    |          |  |
| Proc               | ross at EIG |                        |                |                         |                        |                    |          |  |
| Rece               | eived Date  | emarks Invoi           | ce Status Dis  | natched to Finance      |                        |                    |          |  |
| Rece               | and bate i  |                        | ce status bis  |                         |                        |                    |          |  |
|                    |             |                        |                |                         |                        |                    |          |  |
|                    |             |                        |                |                         |                        |                    |          |  |
| Proc               | ress at Fin | ance                   |                |                         |                        |                    |          |  |
| Proc               | eived Date  | emarks Invoi           | ce Status Pav  | ment Date Paid Amount   |                        |                    |          |  |
| Proc               | cess at Fin | ance<br>emarks Invoi   | ce Status Pay  | ment Date Paid Amount   |                        |                    |          |  |
| Proc               | cess at Fin | iance<br>iemarks Invoi | ce Status Pay  | ment Date Paid Amount   |                        |                    |          |  |